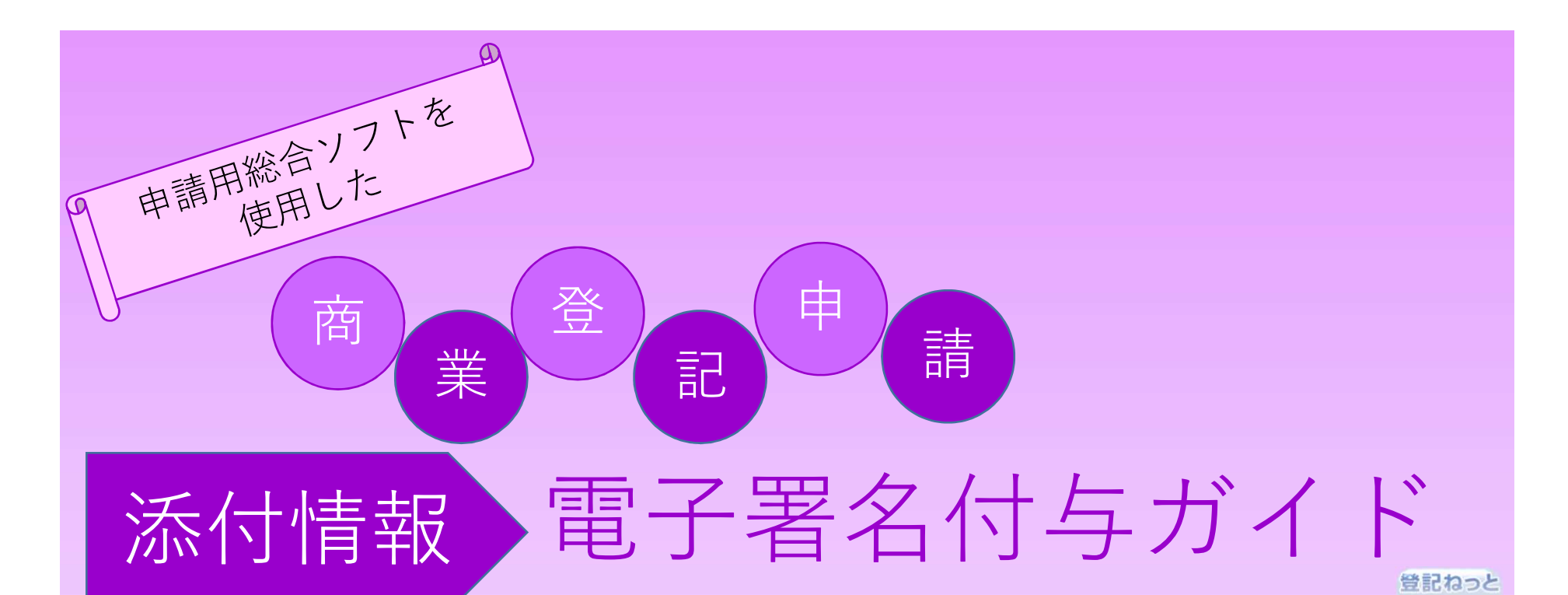

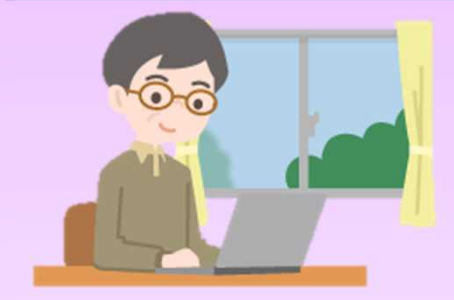

いわゆるリモート署名やサービス提供事業者が利用者の指示を受けて電子 署名を行うサービスを利用して作成した添付情報に,商業登記電子証明 書や公的個人認証サービス電子証明書等による電子署名を付与する場合 の方法についてガイドします!

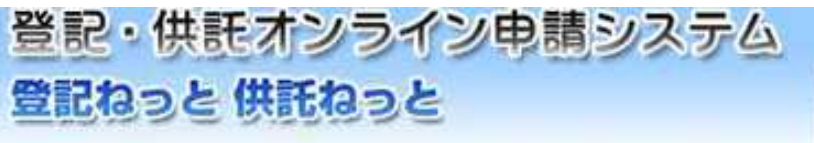

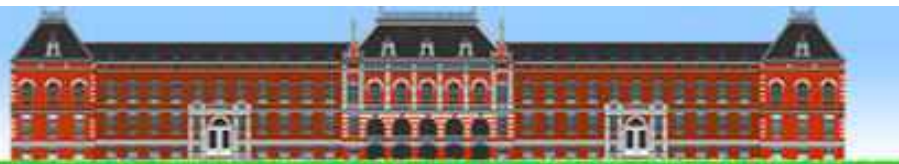

共託ねっ。

## 【はじめに】商業登記電子証明書等による電子署名の付与

今回,商業登記のオンライン申請で利用できるようになった電子証明 書を利用して作成した取締役会議事録(※1)なら,出席者全員の電 子署名があるから,これを添付すれば,登記申請ができるかな。

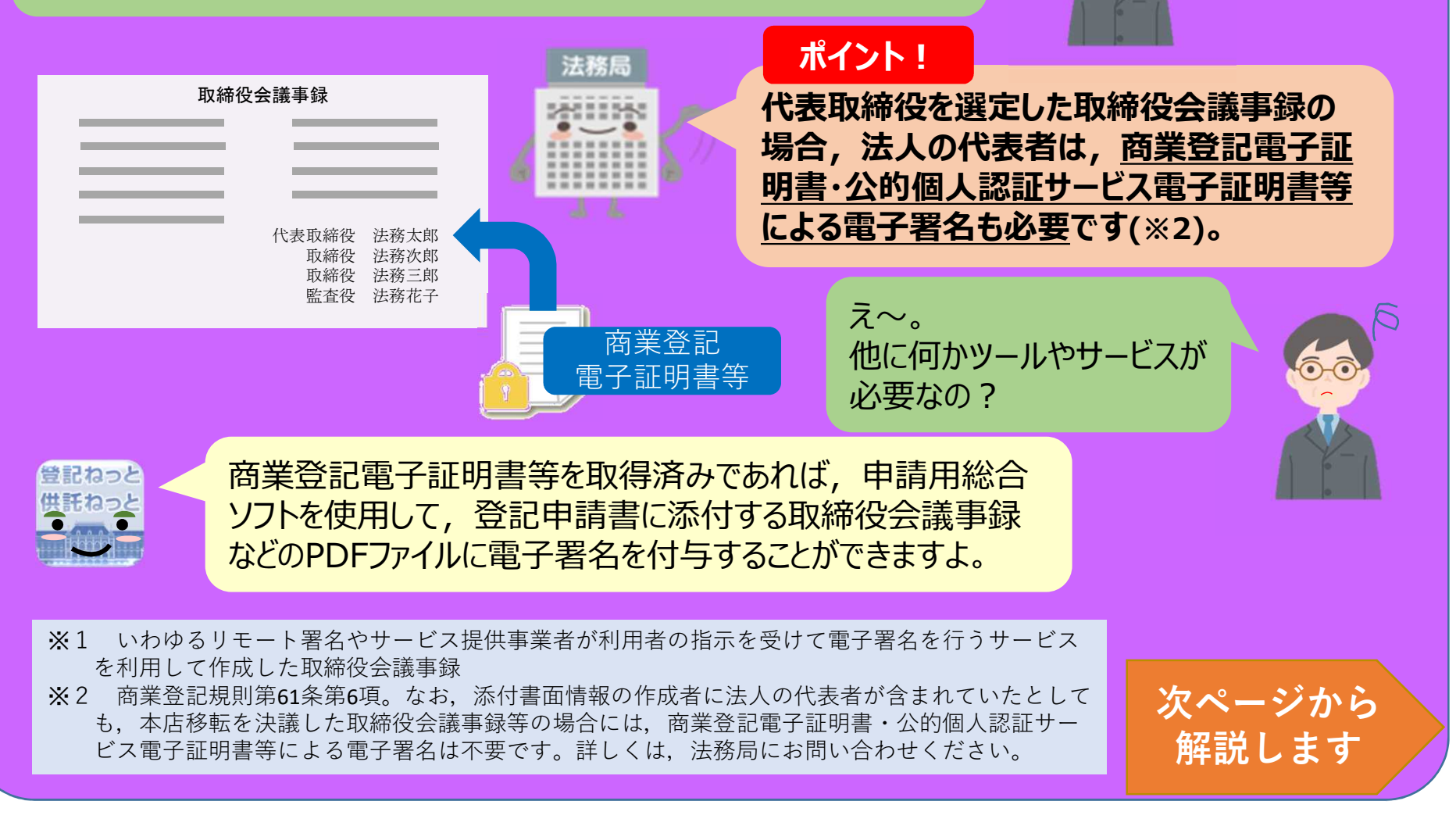

## 1 申請用総合ソフトの起動

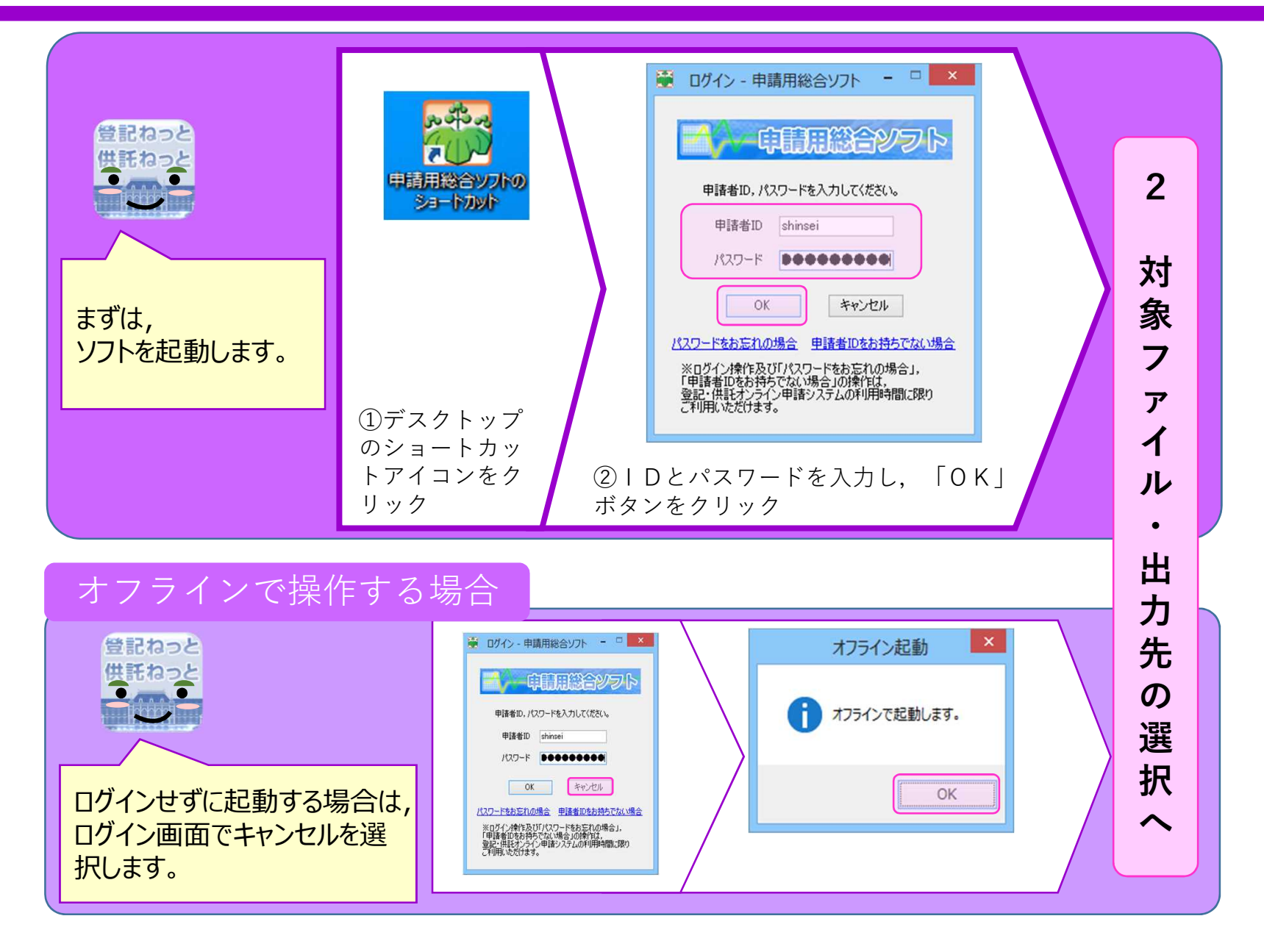

対象ファイル・出力先の選択 2

登記ねっと 供託ねっと 次の流れで商業登記電子証明書等による電子署名を付与する対象のファイル(リモート署名やサービス提供 事業者が利用者の指示を受けて行った電子署名を付したファイルです。)と商業登記電子証明書等による 署名を付与したファイルを出力する先のフォルダを選択します。

| (1)処理状況表示画面のツールメニューか<br>FPDFアマイルの著名」をクリック                                                                                                    | <ul> <li>POTPALOBES - 単繊細総合ソカト・・・・・・・・・・・・・・・・・・・・・・・・・・・・・・・・・・・・</li></ul>                                         | POF7r4L03HR     マ       ママン・ローコル 57/20 (C) ** TMP * PDF * C ** DF0%     ママン・マン・マン・マン・マン・マン・マン・マン・マン・マン・マン・マン・マン・ |
|----------------------------------------------------------------------------------------------------|----------------------------------------------------------------------------------------------------|----------------------------------------------------------------------------------------------------|
| POPDY ALONGEL = ####Redord         アイルビ 確認       アクルビ でした、「またままれ」とは、         アイルビ 確認       アクルビ アクレンビ ないたい         アイルビ アレビ たき、       アクルビ アクレンビ ないたい         ア・レビ アレビ アレビ アレビ ないたい       ア・レビ アレビ アレビ ないたい         ア・レビ アレビ アレビ アレビ アレビ アレビ アレビ アレビ アレビ アレビ ア | フォルダーの参照       ×         助力先フォルダを選択して优ない       署名を付与したファイルを出力するフォルダを選択         ● ● ● ● ● ● ● ● ● ● ● ● ● ● ● ● ● ● ● | ● CPC/M 40 個名 中共用 H26 OVA ● P ● P ● P ● P ● P ● P ● P ● P ● P ● P                                                |

3 電子署名の付与 登記ねっと 供託ねっと 次の流れで商業登記電子証明書等による電子署名を付与します。 • PDFファイルの署名 - 申請用総合ソフト \_ 🗆 🗙 ファイル(E) 編集(E) アクション(A) ヘルプ(H) × 電子証明書ファイルの選択 下記に表示した情報すべてに署名を付与します。 本根線では、PDFフォイルに対し、外国に署名で署名付与を行います。 署名付与後辺、対象のPDFフォイルとXML形式の署名情報フィイルを一組にした、署名付きPDFフォルダを生成します。 (€) → ↑ → PC → ドキュメント → 電子証明書 Q ※ 本報益を利用し非数の基金を付与する場合の注意事項 ・PDI変換ンフトによりPDF基金と本報能しよるVML電差を絶合せる場合は、予めPDF変換ソフトによるPDF蓄金を付与し、 PDF蓄金が付与されたPDFフールが考慮に、本報能によるVML署をを付与してでださい。 ・本線能で実現がVML署をと付与する場合は、基金付きPDFフォが内的PDFフールを提択し、署名を付与してでださい。 整理 ▼ 新しいフォルダー H - 🔟 🔞 なお、以下の手術に伴る申請については、本機能を利用して署名を付与したPDFファイルを添付することはできません。 电子証明 書.p12 商業登記 供託手続
 成年後見登記手続
 電子公証関係手続 PDFファイル 電子証明書 ファイル名 参照... 状態 削除 等の ファイル形式 ファイル名(N): 電子証明書.p12 ▼ 電子証明書ファイル(\*.p12) × 出力先 間((O) キャンセル の場合 参照... C.¥TMP¥署名結果 10カードで署名. ファイルで署名. 閉じる (2)電子証明書ファイルの選択画面で ①PDFファイルの署名画面で 使用する電子証明書を選択し, 3 「ファイルで署名」をクリック 「開く」をクリック ~ - • × PDFファイルの署名 - 申請用総合ソフト ファイル(E) 編集(E) アクション(A) ヘルプ(H) 下記に表示した情報すべてに署名を付与します。 本総総では、PDFファイルに対し、XML署名で署名付与を行います。 署名付与後は、対象のPDFファルビXML形式の署名情報ワァイルを一緒にした。署名付きPDFファルグを生成します。 ※ 支援総約利用に持ちの運送されるする後のに注意実施 PDF2環境のアンにとなりの言葉とない提案を移動会せる場合は、予約PDF2環境ソフトによるPDF署を合け与し、 PDF2環境のアレビスをPDF2アイルが対象に、本規範によるMU場を合けらしてだだい。 本規範に対象のMU場を名付する実施会は、第名付きPDF2月が有りのPDF7イルを規定し、署名を付与してただい。 ICカード差し込み確認 公的個人 なお、以下の手機に伴る申請については、本編総を利用して署名を付与したPDFファイルを添けすることはできません ・供任手稿 ・成本実現登録上手続 ・電子公証期係手続 電子証明書が格納されているICカードをICカードリーダに差し込んでください。 認証サービス 1 PDFファイル ICカードの差込が完了したら、[OK]ボタンをクリックしてください。 ファイル名 参照... 状態 電子証明書 削除 等の OK キャンセル カード形式 出力先 参照... ONTMPN署名结果 の場合 10カードで署名.. ファイルで署名.. 閉じる ②ICカードをICカードリーダに差し ①PDFファイルの署名画面で 込んで、「OK」をクリック 「ICカードで署名」をクリック

| 3 電子署名の付与                                                                                                    |                                                     |
|----------------------------------------------------------------------------------------------------|-----------------------------------------------------|
| アクセスパスワード入力・申請用総合ソフト ・ * * * * * * * * * * * * * * * * * *                                                                                                    | 7 ×<br>Uました・<br>OK<br>アログが表示<br>クリック                |
| Image: Port/All (Port/All (Port))       Port/All (Port)         アイビア       (Port)       (Port)       (P | 署名付与完了となっていれば,<br>操作は完了です。<br>「閉じる」ボタンで画面を閉じ<br>ます。 |

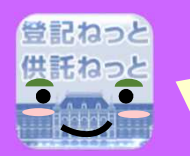

出力先として指定されたフォルダに 署名対象のファイルと同じ名前の フォルダが作成され, 署名対象のPDFファイルと署名情報 が記録されたXMLファイルが格納され ます。

| U 🛃 🛄 🔻 U                                                                                                    | 署名PDFファイル                          |                                  | - • ×                           |
|----------------------------------------------------------------------------------------------------|------------------------------------|----------------------------------|---------------------------------|
| アイル ホーム 共有                                                                                                    | 表示                                 |                                  | ~ Ø                             |
| 🔄 🕣 🔹 🕇 📕 « T                                                                                                    | MP > 署名結果 > 署名PDFファイル              | ~ C                              | 署名PDFファイル P                     |
| <ul> <li>☆ お気に入り</li> <li>● ダウンロード</li> <li>■ デスクトップ</li> <li>&gt;&gt;</li> <li>&gt;&gt;</li> <li>● 最近表示した場所</li> </ul> | 名前                                 | 更新日時                             | 種類                              |
|                                                                                                    | ■ 署名PDFファイル.pdf<br>愛 署名PDFファイル.xml | 2019/10/07 20:<br>2019/10/07 20: | 14 Adobe Acrobat<br>57 XML ファイル |
| I PC                                                                                                    |                                    |                                  |                                 |
|                                                                                                    |                                    |                                  |                                 |
| 🗣 ትットワーク                                                                                                    |                                    |                                  |                                 |
| 🗣 ネットワーク                                                                                                    |                                    |                                  |                                 |

なるほど。 この2つのファイルを添付書面情報として申請情報に添付して, 法務局に送付すればいいのかな。

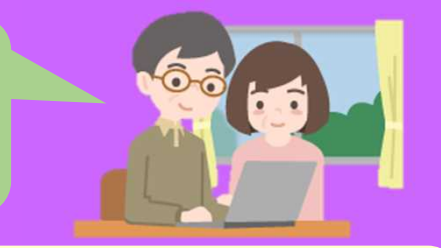

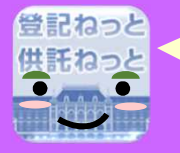

そのとおりです。

申請用総合ソフトの「ファイル添付」→「署名付きPDFフォルダ追加」で 2つのファイルが格納されたフォルダを選択することで添付することができます。

 添付情報の添付方法など商業登記のオンライン申請に関する詳しい説明は、以下のページに掲載され た操作手引書をご覧ください。
 https://www.touki-kyoutaku-online.moj.go.jp/download kani.html

○ 代理申請の場合は、上記の2ファイル(署名対象のPDFファイル・署名情報が記録されたXMLファイル)が格納されたフォルダを圧縮するなどして、代理人に送付してください。

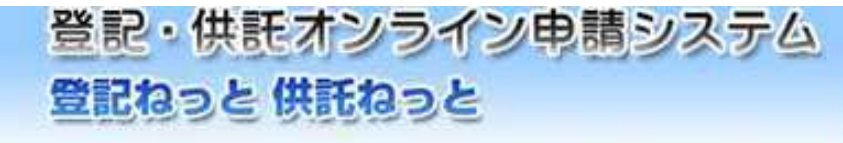

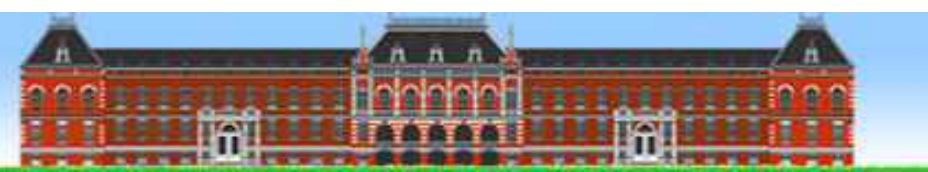